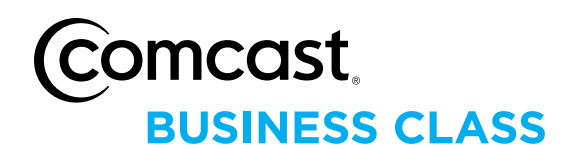

# **COMCAST MANAGED BUSINESS CLASS VOICE E-BILL USER GUIDE**

### WELCOME TO YOUR MANAGED BUSINESS CLASS VOICE E-BILL SERVICES

Thank you for using Managed Business Class Voice services. This Reference Guide will assist you in utilizing our e-bill solution for viewing your invoice and associated information.

The below information will guide you through the registration process and usage of the e-bill Application.

### REGISTRATION

To register to the e-bill application you will need your **Account Number** and **Main Telephone** number. This information has been provided to the main billing contact email address you provided during service sign up.

An email, similar to this one, has been provided with this information:

From: ComcastManagedBCV@ngt.com To: Primary Billing Contact email address provided with order Subject: Welcome to Comcast Managed Business Class Voice

#### Welcome to Comcast Managed Business Class Voice

Dear Valued Customer,

Welcome to Managed Business Class Voice brought to you by Comcast. Managed Business Class Voice is now installed and ready for use. This letter contains important information about your account including your account profile, eBill information, 911 emergency services and the primary URL for all welcome and reference materials to get you fully functional with your Managed Business Class Voice service. To complete your service installation, we recommend you do the following three things-

- 1. Establish your company eBill account.
- 2. Download the Telephony Toolbar
- 3. Share the business.comcast.com/welcome site and credentials with all users in your company.

According to our records, the following information is included in your account profile

- Your primary billing telephone number is 55555555555
- Your telephone number is 555555556
- Your account number is **AA1234**
- Telephone Number **555-555-5556** 
  - Toolbar and/or Web Portal Credentials (please share these with each Unified Communications user if he/she does not have them):
    - Username: 555555556
    - ° Password: **123456789**

- Voicemail Passwords (please share with each Unified Communications user if he/she does not have them):
  - Username: **555555556**
  - ° Password: 987654321

Thank you for choosing Comcast Managed Business Class Voice!

Sincerely,

The Managed Business Class Voice Team

The e-bill application can be accessed by using the following link: https://www.myebill.com/index.asp?startnam

You will be presented with the initial e-bill landing page. Registration is self-service by selecting the <u>New User? Click Here</u> link.

| Comcast,<br>BUSINESS CLASS | <i>e</i> -bill <sup>™</sup>                                     | Security Policy<br>Contact Us |
|----------------------------|-----------------------------------------------------------------|-------------------------------|
| Log In                     |                                                                 |                               |
| Monday, September 19, 2011 | Comcast e-bill Login                                            |                               |
|                            | To log in, enter your User ID and Password and click<br>Log In. |                               |
|                            | Enter your login information below:                             |                               |
|                            | User ID:                                                        |                               |
|                            | Password:                                                       |                               |
|                            | Log In                                                          |                               |
|                            | New User? Click Here.                                           |                               |
|                            | Forgot Your Password?                                           |                               |
|                            |                                                                 |                               |
|                            |                                                                 |                               |

You will be asked to enter your Account Number and Main Telephone Number which was provided in the Welcome email:

| Comcast,<br>BUSINESS CLASS    | <i>e</i> -bill <sup>™</sup>                                                                                                    | <u>Security Policy</u><br>Contact Us |
|-------------------------------|----------------------------------------------------------------------------------------------------|--------------------------------------|
| Tuesday, June 28, 2011        | New User Setup                                                                                                    |                                      |
| ©2011 CustomCall Data Systems | As a first-time e-bill user, we need to verify your identity.   Inter your user information below:   Account Number:   Telephone Number:     Submit   Cancel |                                      |

Next, you will need to set your password and security question/answer during your registration.

Once you have completed registration you will be able to view your bill, setup payment accounts, and maintain account information.

### **MAINTAINING PAYMENT ACCOUNTS**

You may enter a credit card or bank account to automatically pay your Managed Business Class Voice invoice. To enter a payment account, select the **Payments** tab and the **Maintain Accounts** link on the left side.

Click on the Add Account button to begin entering the payment account information.

| Comcast,<br>BUSINESS                                        | CLASS <i>C</i> -b                                  | ill <sup>sm</sup>                                           |                                                                     | Log Out<br>Security Policy<br>Contact Us |
|-------------------------------------------------------------|----------------------------------------------------|-------------------------------------------------------------|---------------------------------------------------------------------|------------------------------------------|
| Corporate Home                                              | Billing Reports Pa                                 | yments My Profile                                           | ]                                                                   |                                          |
| Account #1920477985101<br>Monday, September 19, 201         | 1                                                  | Maintain F                                                  | ayment Account                                                      | s                                        |
| Payments<br>Pay Bill Online<br>Maintain Accounts            | To delete a Pay<br>add a new Payr<br>Payment Accou | ment Account, click<br>nent Account click o<br>nt List Box. | on the <b>Delete</b> button next<br>n the <b>Add Account</b> button | to that account. To<br>beneath the       |
| Automatic Payments                                          |                                                    |                                                             |                                                                     |                                          |
| Payment History                                             |                                                    | Select a Payr                                               | nent Account from below:                                            |                                          |
| *                                                           | Account Name                                       | Туре                                                        | Account Number                                                      | Exp Date                                 |
| Quick Links                                                 |                                                    |                                                             |                                                                     |                                          |
| Pay Pay My Bill<br>View View My Bill<br>View Unbilled Usage | 2                                                  |                                                             | Add Account                                                         |                                          |

Select Credit Card or e-Check.

| C-bill <sup>™</sup><br>Home View Bill Pay<br>Account #<br>Tuesday, June 28, 2011                                                                                                    | Log Out<br>Security Policy<br>Contact Us<br>My Account<br>Add a Payment Account |
|----------------------------------------------------------------------------------------------------|---------------------------------------------------------------------------------|
| Payments         Pay Bill Online         Maintain Accounts         Automatic Payments         Payment History         Quick Links         Pay         Pay My Bill         View       View My Bill | Select a Payment Account Type to Add<br><u>Credit Card</u><br><u>e-Check</u>    |

Log Out *e*-bill<sup>™</sup> Security Policy Contact Us Home View Bill Reports My Account Add an e-Check Account Payments Pay Bill Online Please enter the bank account that you would like to add below: Maintain Accounts Bank Account Info: Check Sample: Automatic Payments Payment History Ī Bank Name: ų, PAY TO THE ORDER OF •: [ Routing Number: 1 \$ Quick Links ll" Account Number: Pay My Bill NENO. (Number of digits and position on check may View My Bill 211554485 0012 1456874801# vary.) Account Type: C Checking Routing Number Check# Account Number O Savings · 211554485 · 0015 1456874801 Hª First Name: Last Name: Cancel Accept ©2011 CustomCall Data Systems

For e-check, you will be asked to enter **Bank Account** information:

For Credit Card payments, you will be presented with a screen to enter credit card information:

| New Global Telecom Online                    | Close / Exit<br>Payments                       | 4   |
|----------------------------------------------|------------------------------------------------|-----|
| Submit                                       | Cancel                                         |     |
| Billing Name and Address                     |                                                |     |
| First Name:                                  |                                                |     |
| Last Name:                                   |                                                |     |
| Address:                                     |                                                |     |
| City,St,Zip:                                 |                                                |     |
| Credit Card Information                      |                                                |     |
| Card Number:                                 |                                                |     |
| Expiration Date: MM 💌 YYYY 💌                 |                                                |     |
| CVV Value: Find CVV                          |                                                |     |
|                                              |                                                |     |
|                                              |                                                |     |
| We support the following financial networks: |                                                |     |
| VISA MasterCard                              |                                                |     |
| Submit Reset                                 | Cancel                                         |     |
|                                              | Powered by EPX ( <u>www.epx.com</u>            | 0 _ |
|                                              | fan en ser ser ser ser ser ser ser ser ser ser | F   |

Please note, that we support Visa, MasterCard and American Express credit cards.

After entering the payment account information, select the **Automatic Payments** link on the left side. Click the **YES**, **I want to enable Automatic Payments** radio button. Once this radio button is set, click the **Update** button to complete the automatic payments setup.

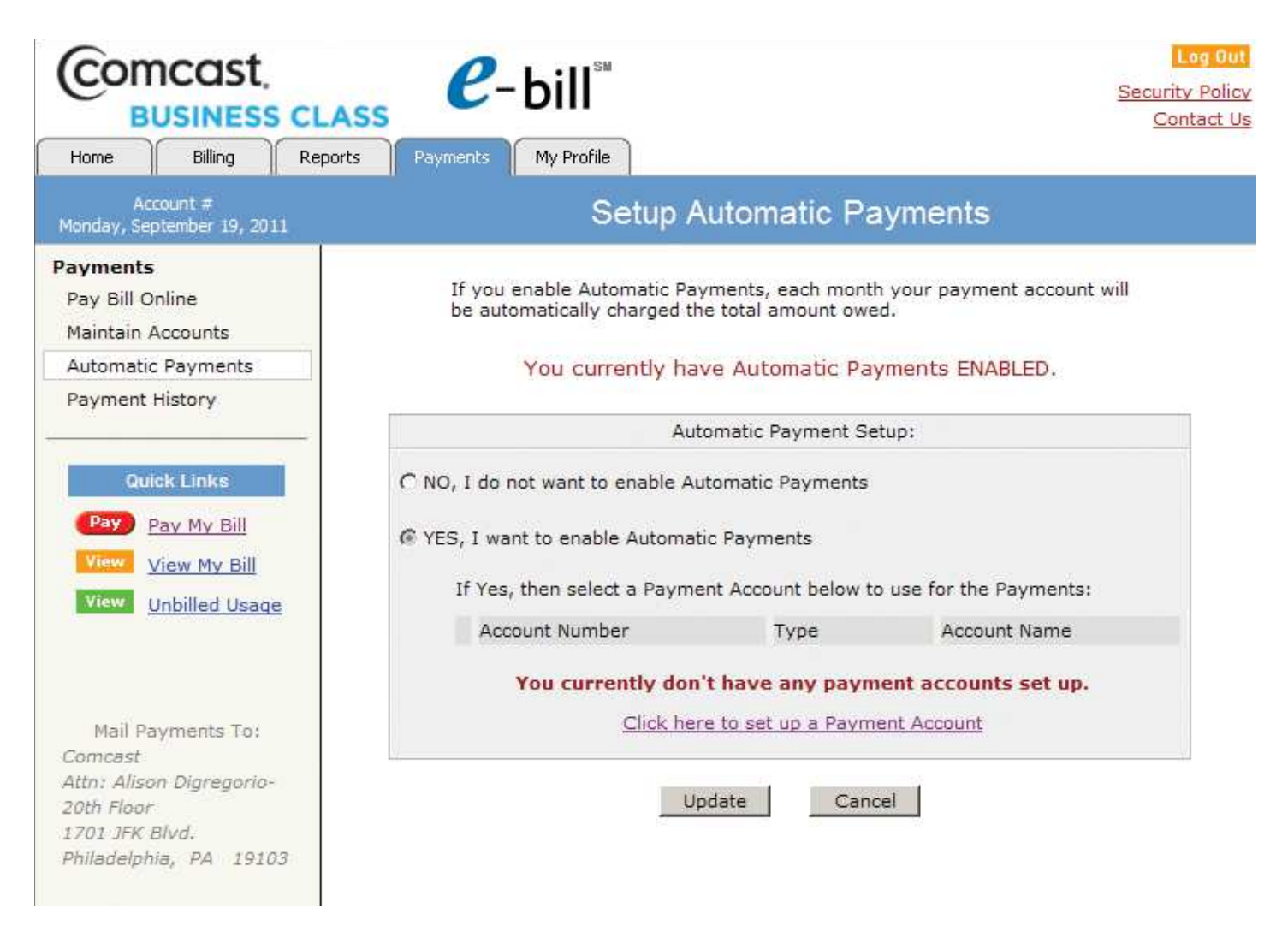

Each month, your account will automatically be debited the invoice amount.

### **VIEWING AN INVOICE**

To view an invoice, you can select either the <u>View My Bill</u> quick link (located in the left hand column) or the **View Bill** tab located across the top of the screen.

This will present you with an Invoice Summary page, and defaults to the latest statement period.

| Comcast.<br>BUSINESS CI                                   | LASS                                                   | e-bill <sup>™</sup>                                            |                                                     |            | Log Out<br>Security Policy |
|-----------------------------------------------------------|--------------------------------------------------------|----------------------------------------------------------------|-----------------------------------------------------|------------|----------------------------|
| Home View Bill Pag                                        | yments Repo                                            | rts My Account                                                 |                                                     |            |                            |
| Account #<br>Friday, August 12, 2011                      |                                                        | Statement S                                                    | ummary - 8/1/2                                      | 011        |                            |
| Bill Statement                                            | Statement: 8/                                          | /1/2011                                                        | Select Statement                                    | 8/1/2011 💌 | Select                     |
| Statement Summary<br>Voice Services<br>Statement Messages | Statement                                              | Summary                                                        |                                                     |            |                            |
| Telephone Calls                                           | Description                                            | i -                                                            |                                                     | Amount     |                            |
| Bill Images                                               | Voice Servic                                           | es                                                             |                                                     | 647.96     |                            |
| Download Statement PDF                                    | Total Curre                                            | nt Charges                                                     |                                                     | 647.96     |                            |
| Unbilled Usage                                            | Previous Bill                                          |                                                                |                                                     | 1,302,65   |                            |
| Unbilled Usage Detail                                     | Payments Re                                            | ceived - Thank You                                             |                                                     | 650.89     |                            |
|                                                           | Adjustments                                            |                                                                |                                                     | 0.00       |                            |
| -                                                         | Past Due Am                                            | ount                                                           |                                                     | 651.76     |                            |
| Quick Links                                               | Current Cha                                            | rges                                                           |                                                     | 647.96     |                            |
| Pay Ny Bill                                               |                                                        |                                                                |                                                     |            |                            |
| View My Bill                                              | Total Amou                                             | nt Due                                                         |                                                     | 1,299.72   |                            |
| VICK HY DI                                                | Due Date                                               |                                                                | UP                                                  | ON RECEIPT |                            |
|                                                           | Detail of Pa                                           | ayments and Adjustmen<br>Description                           | ts *<br>Adjustments                                 | Payments   |                            |
|                                                           | 07/15/2011                                             | Payment - mank rou                                             |                                                     | 650.09     |                            |
|                                                           | * Only payme<br>* For a list of<br>printer<br>friendly | ents received by the statement<br>any recent payments please g | date are listed here<br>o to <u>Payment History</u> |            |                            |
| ©2011 CustomCall Data Systems                             |                                                        |                                                                |                                                     |            |                            |

To view detailed charges, select the <u>Voice and Internet Services</u> link, which is on the **View Bill** tab.

| Statement Messages     | Current Charges Summary for                                         |                           |         |              |  |  |  |
|------------------------|---------------------------------------------------------------------|---------------------------|---------|--------------|--|--|--|
| Billed Usage           | Charges for Services                                                | Quantity                  | Pate    | Amount       |  |  |  |
| Telephone Calls        | Enr 6/1/2011 to 6/30/2011                                           | Quantity                  | Kate    | Allount      |  |  |  |
| Sill Images            | Auto Attendant - with Unlimited Local Calling                       | •                         | 24.95   | 24.95        |  |  |  |
| Download Statement PDF | Managed BusClass Voice Premium - 3 year                             | 10                        | 39.95   | 399.50       |  |  |  |
|                        | Contract                                                            | 10                        | 55.55   | 555,50       |  |  |  |
| led Usage              | Extension Service - 3 year Contract                                 | 6                         | 14.95   | 89.70        |  |  |  |
| d Usage Detail         |                                                                     | 1                         | 0.00    | 0.00         |  |  |  |
|                        | Polycom HD Phone                                                    | 5                         | 0.00    | 0.00         |  |  |  |
| ek Linke               | Polycom HD Phone                                                    | 10                        | 0.00    | 0.00         |  |  |  |
| K LIIIKS               | Cisco RoE Switch (24 ports)                                         | 10                        | 50.00   | 50.00        |  |  |  |
| <u>/ My Bill</u>       | Subtotal                                                            |                           | 30.00   | 50.00        |  |  |  |
| View My Bill           | Total Charges for Services                                          |                           |         | 564.15       |  |  |  |
|                        | <b>9</b>                                                            |                           |         |              |  |  |  |
|                        | Package Usage                                                       | 0                         |         | 101100000000 |  |  |  |
|                        | Tabl Mindae U.S. d                                                  | Quantity                  |         | Amount       |  |  |  |
|                        | Total Minutes Used                                                  | 1,147.9                   |         |              |  |  |  |
|                        | Total Minutes Included                                              | Unlimited                 |         | 12,1212      |  |  |  |
|                        | Minutes Billed                                                      | 0.0                       |         | 0.00         |  |  |  |
|                        | Unlimited Local and Domestic LD                                     | Quantity                  |         | Amount       |  |  |  |
|                        | Total Minutes Used                                                  | 2,921.7                   |         |              |  |  |  |
|                        | Total Minutes Included                                              | Unlimited                 |         |              |  |  |  |
|                        | Minutes Billed                                                      | 0.0                       |         | 0.00         |  |  |  |
|                        | Total Amount of Packages                                            |                           |         | 0.00         |  |  |  |
|                        | Local Calling Summary                                               | Calls                     | Minutes | Amount       |  |  |  |
|                        | Local Directory Assistance                                          | 1                         |         | 1.25         |  |  |  |
|                        | Total Local Calling                                                 |                           |         | 1.25         |  |  |  |
|                        | Long Dictorica Usage                                                |                           |         |              |  |  |  |
|                        | 1. Calling                                                          | Calle                     | Minutac | Amount       |  |  |  |
|                        | I+ Calling                                                          | Calls                     | minutes | Amount       |  |  |  |
|                        |                                                                     | 2                         | 0.7     | 0.03         |  |  |  |
|                        | Total 1+ Calling                                                    | 2                         | 0.7     | 0.03         |  |  |  |
|                        | Other foll calls                                                    | Calls                     | Minutes | Amount       |  |  |  |
|                        | Operator Assisted Interstate                                        | 1                         | 1.0     | 1.25         |  |  |  |
|                        | fotal Other foll Calls                                              | 1                         | 1.0     | 1.25         |  |  |  |
|                        | The face and sumbarray marked with an astarisk are not oncomment of | Jandated charges. They de | L./     | 1.20         |  |  |  |
|                        | services, relay services, and state/local utility fees.             |                           |         | Amount       |  |  |  |
|                        | Federal Evene Tax                                                   |                           |         | Amount       |  |  |  |
|                        | Four Four Four Four Four Four Four Four                             |                           |         | 0.04         |  |  |  |
|                        | EATL J9X                                                            |                           |         | 7.50         |  |  |  |
|                        | red USF Surcharge                                                   |                           |         | 0.19         |  |  |  |
|                        | Sales Tax (Bus.)                                                    |                           |         |              |  |  |  |
|                        | FUSE (VOIP)                                                         |                           |         |              |  |  |  |
|                        | State Sales Tax                                                     |                           |         | 32.16        |  |  |  |
|                        | Total Taxes and Surcharges                                          |                           |         |              |  |  |  |
|                        | Total Current Charges for                                           |                           |         | 650.89       |  |  |  |
|                        | Total Current Charges for                                           |                           |         | 650.8        |  |  |  |

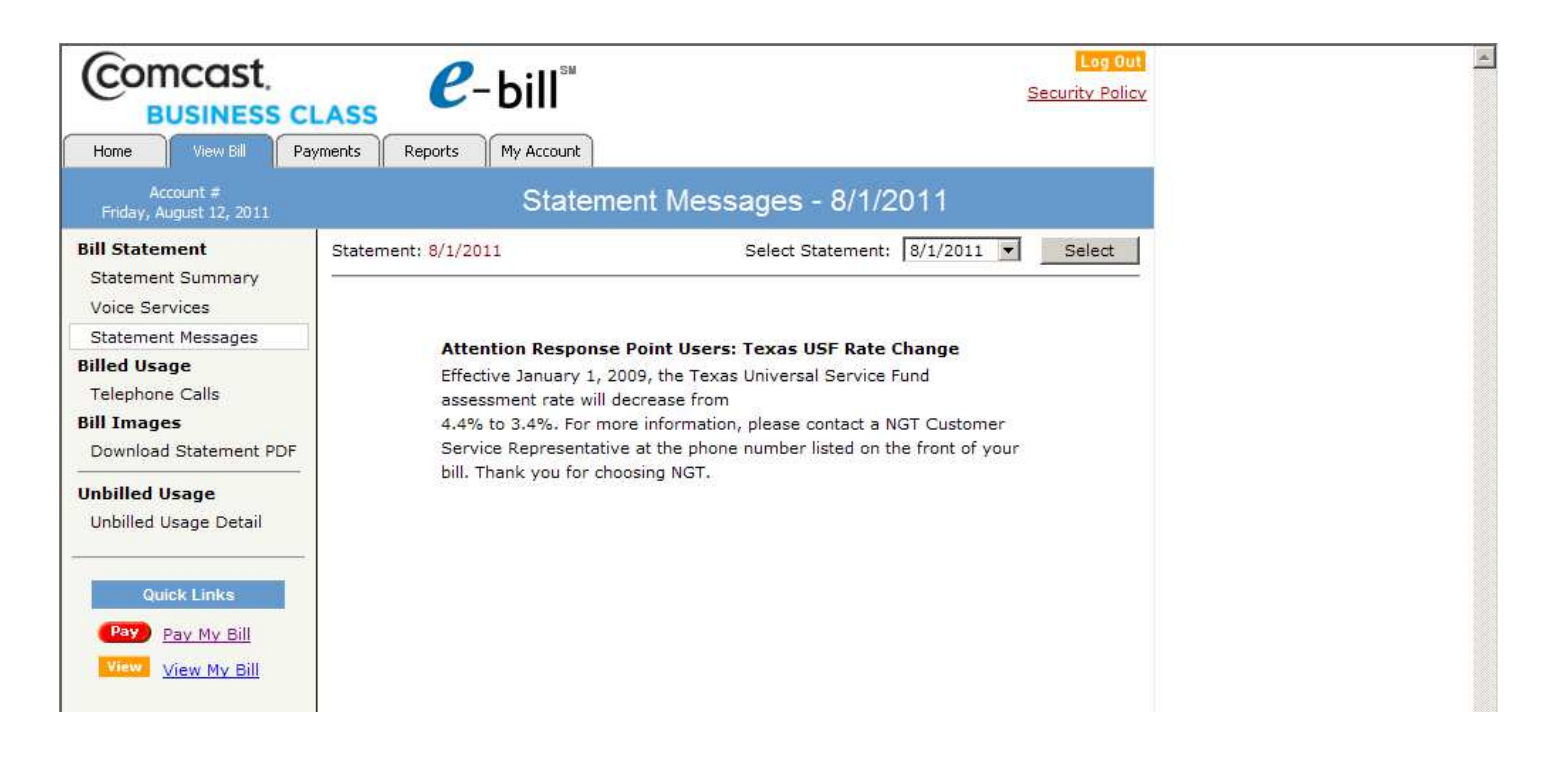

To view calls made during the invoice period, select the <u>Telephone Calls</u> link on this same tab. You will be presented with a search screen which allows you to filter by call type or telephone number and other parameters. Selecting the **Refresh** button will show you all calls or the calls from your selection criteria.

| Comcast,<br>BUSINESS C                                                                                                    | LASS <i>C</i> −bill <sup>™</sup>                                                                                                    | Log Out<br>Security Policy                                                                                                    |
|----------------------------------------------------------------------------------------------------|----------------------------------------------------------------------------------------------------|----------------------------------------------------------------------------------------------------|
| Account #<br>Friday, August 12, 2011                                                                                                    | Telep                                                                                                    | hone Calls - 8/1/2011                                                                                                    |
| Bill Statement<br>Statement Summary<br>Voice Services<br>Statement Messages<br>Billed Usage                                                                | Statement: 8/1/2011<br>To display call detail, select th<br>press the <b>REFRESH</b> button. To<br>Type and then press the <b>DOW</b> | e Call Type and set the display options below and then<br>b download the call detail to a text file, select the Call<br>INLOAD CALLS button. |
| Telephone Calls<br>Bill Images<br>Download Statement PDF<br>Unbilled Usage<br>Unbilled Usage Detail<br>Quick Links<br>Pay Pay My Bill<br>View View My Bill | Select Call Type: Gro<br>ALL - All Calls Main Billin<br>Only Show Summary:<br>Refr                                                    | up By: Sub-Group By: Sort By:<br>g Number None Date / Time Calls Per Page: 500<br>resh Download Calls                                        |

### Statement Messages and important information (continued):

| Calis for           Yiew My Bill         Calis for           7/1         12:31P         SRINGELD, MA         VLC         1.5         0.000           7/6         11:231P         SRINGELD, MA         VLC         1.5         0.000           7/6         11:231P         SRINGELD, MA         VLC         1.6         0.000           7/6         11:231P         SRINGELD, MA         VLC         1.0         0.000           7/6         11:23A         ASANAM, MA         VLC         1.4         0.000           7/7         09:19A         SRINGELD, MA         VLC         1.7         0.000           7/7         09:19A         SRINGELD, MA         VLC         1.7         0.000           7/8         09:07A         MANCHESTER, CT         1+V         0.1         0.000           7/8         09:08A         SRINGELD, MA         VLC         1.3         0.000           7/14         10:58A         SRINGELD, MA         VLC         1.3         0.000           7/14         06:58A         SRINGELD, MA         VLC         1.0         0.000           7/14         12:16P         MARUBSU, CT         1+V         1.1         0.000 <th>d Location Type Called Number Minutes Amount</th> <th>Minutes</th> <th>Called Number</th> <th>Туре</th> <th>Called Location</th> <th>Time</th> <th>Date</th>                                                                                                    | d Location Type Called Number Minutes Amount | Minutes | Called Number                                                                                                    | Туре | Called Location | Time   | Date  |
|----------------------------------------------------------------------------------------------------|----------------------------------------------|---------|----------------------------------------------------------------------------------------------------|------|-----------------|--------|-------|
| Pay My Bill         VIEW MY Bill         VIEW MY Bill </td <td></td> <td></td> <td>S18.4455536999999996</td> <td></td> <td></td> <td>for</td> <td>Calls</td> |                                              |         | S18.4455536999999996                                                                                                    |      |                 | for    | Calls |
| View My Bill         7/1         12:30P         SPRINGFLD, MA         VLC         0.9         0.000           7/1         12:31P         SPRINGFLD, MA         VLC         1.5         0.000           7/6         11:326         SPRINGFLD, MA         VLC         1.0         0.000           7/6         11:35A         AGAWAM, MA         VLC         1.7         0.000           7/6         11:35A         AGAWAM, MA         VLC         4.4         0.000           7/6         9:07A         MANCHESTER, CT         1+V         0.8         0.000           7/8         09:09A         MANCHESTER, CT         1+V         1.0         0.000           7/8         09:09A         MANCHESTER, CT         1+V         1.0         0.000           7/12         08:38A         SPRINGFLD, MA         VLC         1.3         0.000           7/14         08:33A         SPRINGFLD, MA         VLC         2.5         0.000           7/14         08:33A         SPRINGFLD, MA         VLC         1.7         0.000           7/14         10:10A         SIMSBUKY, CT         1+V         1.1         0.000           7/15         10:14A         SRAWAM, MA                                                                                                    | NGFLD, MA VLC 1.5 0.000                      | 1.5     | 0000079848                                                                                                    | VLC  | SPRINGFLD, MA   | 09:47A | 7/1   |
| 7/1       12:31P       SPRINGFLD, MA       VLC       1.5       0.000         7/6       11:35A       AGAWAM, MA       VLC       1.0       0.000         7/7       09:19A       SPRINGFLD, MA       VLC       1.7       0.000         7/8       09:09A       MANCHESTER, CT       1+V       0.8       0.000         7/8       09:09A       MANCHESTER, CT       1+V       0.0       0.000         7/8       10:05BA       ROCKVILLE, CT       1+V       0.1       0.000         7/8       10:05BA       ROCKVILLE, CT       1+V       1.0       0.000         7/12       08:38A       SPRINGFLD, MA       VLC       1.3       0.000         7/14       08:35A       SPRINGFLD, MA       VLC       1.3       0.000         7/14       08:35A       SPRINGFLD, MA       VLC       2.5       0.000         7/14       08:35A       SIMSBURY, CT       1+V       1.1       0.000         7/14       12:37P       SPRINGFLD, MA       VLC       1.7       0.000         7/14       12:37P       SPRINGFLD, MA       VLC       1.7       0.000         7/15       10:41A       AGAWAM, MA       VLC <t< td=""><td>NGELD, MA VLC 0.9 0.000</td><td>0.9</td><td>10.00000.000</td><td>VLC</td><td>SPRINGFLD, MA</td><td>12:30P</td><td>7/1</td></t<>                                                                                                    | NGELD, MA VLC 0.9 0.000                      | 0.9     | 10.00000.000                                                                                                    | VLC  | SPRINGFLD, MA   | 12:30P | 7/1   |
| 7/6       11:26A       SPRINGFLD, MA       VLC       1.0       0.000         7/6       11:35A       AGAWAM, MA       VLC       4.4       0.000         7/7       01:10A       SPRINGFLD, MA       VLC       1.7       0.000         7/8       09:07A       MANCHESTER, CT       1+V       0.8       0.000         7/8       10:58A       AROCKVILE, CT       1+V       0.1       0.000         7/8       10:58A       SPRINGFLD, MA       VLC       1.3       0.000         7/18       11:01A       ROCKVILE, CT       1+V       0.1       0.0000         7/14       12:15P       MANCHESTER, CT       1+V       0.1       0.0000         7/14       08:33A       SPRINGFLD, MA       VLC       1.3       0.000         7/14       08:33A       SPRINGFLD, MA       VLC       1.7       0.000         7/14       11:10A       SIMSBURY, CT       1+V       1.1       0.000         7/15       10:14A       AGAWAM, MA       VLC       1.7       0.000         7/15       10:14A       AGAWAM, MA       VLC       1.4       0.000         7/15       10:14A       AGAWAM, MA       VLC       1.10                                                                                                    | NGFLD, MA VLC 1.5 0.000                      | 1.5     | ALC: NAME OF TAXABLE PARTY.                                                                                                    | VLC  | SPRINGFLD, MA   | 12:31P | 7/1   |
| 7/6       11:55A       AGAWAM, MA       VLC       4.4       0.000         7/7       09:19A       SPRINGFLD, MA       VLC       1.7       0.000         7/8       09:09A       MANCHESTER, CT       1+V       0.8       0.000         7/8       09:09A       MANCHESTER, CT       1+V       0.1       0.000         7/8       10:05A       ROCKVILLE, CT       1+V       0.1       0.000         7/8       10:05A       SPRINGFLD, MA       VLC       1.3       0.000         7/12       08:58A       SPRINGFLD, MA       VLC       2.2       0.000         7/14       08:53A       SPRINGFLD, MA       VLC       1.1       0.000         7/14       08:53A       SIMSBURY, CT       1+V       1.1       0.000         7/14       11:10A       SIMSBURY, CT       1+V       1.1       0.000         7/14       11:10A       SIMSBURY, MA       VLC       1.7       0.000         7/14       11:10A       SIMSBURY, MA       VLC       1.7       0.000         7/14       11:10A       SIMSBURY, MA       VLC       1.0       0.000         7/15       02:14P       HOLYOKE, MA       VLC       1.                                                                                                    | NGFLD, MA VLC 1.0 0.000                      | 1.0     | 10.07583-003                                                                                                    | VLC  | SPRINGFLD, MA   | 11:26A | 7/6   |
| 7/7       09:19A       SPRINGRLD, MA       VLC       1.7       0.000         7/8       09:09A       MANCHESTER, CT       1+V       0.6       0.000         7/8       10:58A       ROCKVILLE, CT       1+V       0.1       0.000         7/8       10:58A       ROCKVILLE, CT       1+V       0.1       0.000         7/8       10:58A       ROCKVILLE, CT       1+V       0.1       0.000         7/12       08:58A       SPRINGRLD, MA       VLC       1.3       0.000         7/13       12:15P       MANCHESTER, CT       1+V       3.2       0.000         7/14       08:58A       SIMSBURY, CT       1+V       2.4       0.000         7/14       08:54A       SIMSBURY, CT       1+V       1.1       0.000         7/14       11:10A       SIMSBURY, CT       1+V       1.1       0.000         7/14       11:10A       SIMSBURY, CT       1+V       1.1       0.000         7/15       10:41A       AGAWAM, MA       VLC       1.0       0.000         7/15       10:41A       AGAWAM, MA       VLC       3.1       0.000         7/25       11:36A       WAUKESHA, WI       1+V       0.                                                                                                    | NAM, MA VLC 4.4 0.000                        | 4.4     | ALC: NAME AND                                                                                                    | VLC  | AGAWAM, MA      | 11:55A | 7/6   |
| 7/8       09:07A       MANCHESTER, CT       1+V       0.8       0.000         7/8       10:58A       ROCKVILLE, CT       1+V       1.0       0.000         7/8       10:58A       ROCKVILLE, CT       1+V       0.1       0.000         7/8       11:01A       ROCKVILLE, CT       1+V       0.1       0.000         7/13       12:15P       MANCHESTER, CT       1+V       0.2       0.000         7/14       08:58A       SPRINGFLD, MA       VLC       2.5       0.000         7/14       08:54A       SIMSBURY, CT       1+V       3.2       0.000         7/14       11:10A       SIMSBURY, CT       1+V       2.4       0.000         7/14       11:10A       SIMSBURY, CT       1+V       1.0       0.000         7/15       10:41A       AGAWAM, MA       VLC       1.7       0.000         7/15       10:41A       AGAWAM, MA       VLC       3.1       0.000         7/15       10:41A       AGAWAM, MA       VLC       3.1       0.000         7/15       02:14P       HOLYOKE, MA       VLC       3.1       0.000         7/26       10:29A       MARLBORO, MA       1+V       0.8 </td <td>NGELD, MA VLC 1.7 0.000</td> <td>1.7</td> <td>and the second second</td> <td>VIC</td> <td>SPRINGELD, MA</td> <td>09:19A</td> <td>7/7</td>                                                                                                    | NGELD, MA VLC 1.7 0.000                      | 1.7     | and the second second                                                                                                    | VIC  | SPRINGELD, MA   | 09:19A | 7/7   |
| 7/8       09:09A       MANCHESTER, CT       1+V       1.0       0.000         7/8       11:01A       ROCKVILLE, CT       1+V       0.1       0.000         7/8       11:01A       ROCKVILLE, CT       1+V       1.0       0.000         7/12       08:58A       SPRINGFLD, MA       VLC       1.3       0.000         7/13       12:15P       MANCHESTER, CT       1+V       3.2       0.000         7/14       08:58A       SIMSBURY, CT       1+V       2.5       0.000         7/14       10:31MSBURY, CT       1+V       2.4       0.000         7/14       11:10A       SIMSBURY, CT       1+V       1.0       0.000         7/14       11:10A       SIMSBURY, CT       1+V       1.0       0.000         7/14       11:10A       SIMSBURY, CT       1+V       1.0       0.000         7/15       10:41A       AGAWAM, MA       VLC       1.0       0.000         7/19       02:28P       HOLYOKE, MA       VLC       3.1       0.000         7/26       10:24A       MARLBORO, MA       1+V       0.8       0.000         7/27       08:48A       MARLBORO, MA       1+V       1.3       0                                                                                                    | CHESTER, CT 1+V 0.8 0.000                    | 0.8     | and a second second sec | 1+V  | MANCHESTER, CT  | 09:07A | 7/8   |
| 7/8       10:53A       ROCKVILLE, CT       1+V       0.1       0.000         7/8       11:01A       ROCKVILLE, CT       1+V       1.0       0.000         7/12       08:58A       SPRINGFLD, MA       VLC       1.3       0.000         7/13       12:15P       MANCHESTER, CT       1+V       3.2       0.000         7/14       08:58A       SPRINGFLD, MA       VLC       2.5       0.000         7/14       08:54A       SIMSBURY, CT       1+V       1.1       0.000         7/14       11:10A       SIMSBURY, CT       1+V       1.1       0.000         7/14       11:10A       SIMSBURY, CT       1+V       1.1       0.000         7/14       11:10VKE, MA       VLC       1.7       0.000         7/15       10:41A       AGAWAM, MA       VLC       3.1       0.000         7/19       02:14P       HOLYOKE, MA       VLC       3.1       0.000         7/25       11:36A       WAUKESHA, WI       1+V       0.5       0.000         7/26       10:29A       MARLBORO, MA       1+V       0.4       0.000         7/27       08:48A       MARLBORO, MA       1+V       1.3       0.00                                                                                                    | CHESTER, CT 1+V 1.0 0.000                    | 1.0     | and the second second s | 1+V  | MANCHESTER, CT  | A60:60 | 7/8   |
| 7/8       11:01A       ROCKVILLE, CT       1+V       1.0       0.000         7/12       08:58A       SPRINOFLD, MA       VLC       1.3       0.000         7/13       12:15P       MANCHESTER, CT       1+V       3.2       0.000         7/14       08:54A       SIMSBURY, CT       1+V       2.4       0.000         7/14       08:54A       SIMSBURY, CT       1+V       2.4       0.000         7/14       11:10A       SIMSBURY, CT       1+V       2.4       0.000         7/14       11:10A       SIMSBURY, CT       1+V       1.1       0.000         7/15       10:41A       AGAWAM, MA       VLC       1.0       0.000         7/15       10:41A       AGAWAM, MA       VLC       3.4       0.000         7/19       02:14P       HOLYOKE, MA       VLC       3.1       0.000         7/25       11:36A       WAUKESHA, WI       1+V       0.8       0.000         7/26       12:24P       MARLBORO, MA       1+V       0.8       0.000         7/27       09:44A       MARLBORO, MA       1+V       1.3       0.000         7/28       12:22P       LA PUENTE, CA       1+V       1.3                                                                                                    | SVILLE, CT 1+V 0.1 0.000                     | 0.1     | and the second second s | 1+V  | ROCKVILLE, CT   | 10:58A | 7/8   |
| 712       08:58A       SPRINGFLD, MA       VLC       1.3       0.000         7/13       12:15P       MANCHESTER, CT       1+V       3.2       0.000         7/14       08:53A       SPRINGFLD, MA       VLC       2.5       0.000         7/14       08:54A       SIMSBURY, CT       1+V       2.4       0.000         7/14       11:10A       SIMSBURY, CT       1+V       1.1       0.000         7/14       11:10A       SIMSBURY, CT       1+V       1.1       0.000         7/14       11:10A       SIMSBURY, CT       1+V       1.1       0.000         7/14       11:10A       SIMSBURY, CT       1+V       1.1       0.000         7/15       10:41A       AGAWAM, MA       VLC       1.7       0.000         7/19       02:14P       HOLYOKE, MA       VLC       3.4       0.000         7/25       11:36A       WAUKESHA, WI       1+V       0.5       0.000         7/26       10:29A       MARLBORO, MA       1+V       0.4       0.000         7/27       09:20A       MARLBORO, MA       1+V       0.4       0.000         7/27       10:41A       SPRINGFLD, MA       VLC       1                                                                                                    | SVILLE, CT 1+V 1.0 0.000                     | 1.0     | And in case of                                                                                                    | 1+V  | BOCKVILLE, CT   | 11:01A | 7/8   |
| 7/13       12:15P       MANCHESTER, CT       1+V       3.2       0.000         7/14       08:33A       SPRINGFLD, MA       VLC       2.5       0.000         7/14       08:33A       SPRINGFLD, MA       VLC       2.5       0.000         7/14       08:54A       SIMSBURY, CT       1+V       2.4       0.000         7/14       11:10A       SIMSBURY, CT       1+V       1.1       0.000         7/14       11:10A       SIMSBURY, CT       1+V       1.1       0.000         7/14       12:17P       SPRINGFLD, MA       VLC       1.0       0.000         7/15       10:41A       AGAWAM, MA       VLC       1.0       0.000         7/19       02:14P       HOLYOKE, MA       VLC       3.1       0.000         7/25       11:36A       WAUKESHA, WI       1+V       0.5       0.000         7/26       12:42P       MARLBORO, MA       1+V       0.4       0.000         7/27       08:48A       MARLBORO, MA       1+V       1.2       0.000         7/27       08:48A       MARLBORO, MA       1+V       1.3       0.000         7/27       08:48A       MARLBORO, MA       1+V                                                                                                    | NGELD, MA VIC 1.3 0.000                      | 1.3     | ALC: 10000-01-07                                                                                                    | VIC  | SPRINGELD, MA   | 08:58A | 7/12  |
| 7/14       08:33A       SPRINGFLD, MA       VLC       2.5       0.000         7/14       08:54A       SIMSBURY, CT       1+V       2.4       0.000         7/14       11:10A       SIMSBURY, CT       1+V       1.1       0.000         7/14       12:57P       SPRINGFLD, MA       VLC       1.7       0.000         7/14       12:57P       SPRINGFLD, MA       VLC       1.7       0.000         7/15       10:14A       AGAWAM, MA       VLC       3.4       0.000         7/19       02:14P       HOLYOKE, MA       VLC       3.1       0.000         7/15       11:36A       WAUKESHA, WI       1+V       0.5       0.000         7/25       11:36A       WAUKESHA, WI       1+V       0.8       0.000         7/26       10:24P       MARLBORO, MA       1+V       0.4       0.000         7/27       10:41A       SPRINGFLD, MA       VLC       1.5       0.000         7/27       10:41A       SPRINGFLD, MA       VLC       1.3       0.000         7/28       12:27P       CHICOPEE, MA       VLC       1.3       0.000         7/28       12:27P       CHICOPEE, MA       VLC                                                                                                    | CHESTER, CT 1+V 3,2 0,000                    | 3.2     | (And the second second s                                                                                                    | 1+V  | MANCHESTER, CT  | 12:15P | 7/13  |
| 7/14       08:54A       SIMSBURY, CT       1+V       2.4       0.000         7/14       11:10A       SIMSBURY, CT       1+V       1.1       0.000         7/14       12:57P       SPRINGED, MA       VLC       1.7       0.000         7/15       10:41A       AGAWAM, MA       VLC       1.0       0.000         7/19       02:14P       HOLYOKE, MA       VLC       3.1       0.000         7/19       02:28P       HOLYOKE, MA       VLC       3.1       0.000         7/25       11:36A       WAUKESHA, WI       1+V       0.5       0.000         7/26       12:42P       MARLBORO, MA       1+V       0.8       0.000         7/27       08:48A       MARLBORO, MA       1+V       0.4       0.000         7/27       09:20A       MARLBORO, MA       1+V       1.2       0.000         7/27       09:20A       MARLBORO, MA       1+V       1.3       0.000         7/27       09:20A       MARLBORO, MA       1+V       1.3       0.000         7/27       10:41A       SPRINGFLD, MA       VLC       1.3       0.000         7/28       12:22P       LA PUENTE, CA       1+V       1.3<                                                                                                    | NGELD, MA VLC 2.5 0.000                      | 2.5     | ALCO PROVIDE                                                                                                    | VIC  | SPRINGELD, MA   | 08:33A | 7/14  |
| 7/14       11:10A       SIMSBURY, CT       1+V       1.1       0.000         7/14       12:57P       SPRINGFLD, MA       VLC       1.7       0.000         7/15       10:41A       AGAWAM, MA       VLC       1.0       0.000         7/19       02:14P       HOLYOKE, MA       VLC       3.4       0.000         7/19       02:14P       HOLYOKE, MA       VLC       3.4       0.000         7/25       11:36A       WAUKESHA, WI       1+V       0.5       0.000         7/26       10:29A       MARLBORO, MA       1+V       0.8       0.000         7/27       08:48A       MARLBORO, MA       1+V       0.4       0.000         7/27       09:20A       MARLBORO, MA       1+V       0.4       0.000         7/27       09:20A       MARLBORO, MA       1+V       1.3       0.000         7/27       09:20A       MARLBORO, MA       1+V       1.3       0.000         7/27       10:41A       SPRINGFLD, MA       VLC       1.5       0.000         7/28       12:22P       LA PUENTE, CA       1+V       1.3       0.000         7/29       11:30A       SPRINGFLD, MA       VLC       0.                                                                                                    | BURY, CT 1+V 2.4 0.000                       | 2.4     | and the local division of the local division of the local division | 1+V  | SIMSBURY, CT    | 08:54A | 7/14  |
| 7/14       12:57P       SPRINGFLD, MA       VLC       1.7       0.000         7/15       10:41A       AGAWAM, MA       VLC       1.0       0.000         7/19       02:14P       HOLYOKE, MA       VLC       3.4       0.000         7/19       02:28P       HOLYOKE, MA       VLC       3.1       0.000         7/25       11:36A       WAUKESHA, WI       1+V       0.5       0.000         7/26       12:42P       MARLBORO, MA       1+V       0.4       0.000         7/26       12:42P       MARLBORO, MA       1+V       0.4       0.000         7/27       09:48A       MARLBORO, MA       1+V       0.4       0.000         7/27       09:20A       MARLBORO, MA       1+V       1.2       0.000         7/27       09:20A       MARLBORO, MA       1+V       1.3       0.000         7/27       10:41A       SPRINGFLD, MA       VLC       1.5       0.000         7/28       12:22P       LA PUENTE, CA       1+V       1.3       0.000         7/29       11:30A       SPRINGFLD, MA       VLC       0.5       0.000         7/29       11:30A       Inbound,       VIB       0.5 <td>BURY, CT 1+V 1.1 0.000</td> <td>1.1</td> <td>March Street and</td> <td>1+V</td> <td>SIMSBURY, CT</td> <td>11:10A</td> <td>7/14</td>                                                                                                    | BURY, CT 1+V 1.1 0.000                       | 1.1     | March Street and                                                                                                    | 1+V  | SIMSBURY, CT    | 11:10A | 7/14  |
| 715       10:41A       AGAWAM, MA       VLC       1.0       0.000         7/19       02:14P       HOLYOKE, MA       VLC       3.4       0.000         7/19       02:28P       HOLYOKE, MA       VLC       3.1       0.000         7/25       11:36A       WAUKESHA, WI       1+V       0.5       0.000         7/26       10:29A       MARLBORO, MA       1+V       0.8       0.000         7/26       12:42P       MARLBORO, MA       1+V       0.4       0.000         7/27       09:48A       MARLBORO, MA       1+V       0.4       0.000         7/27       09:20A       MARLBORO, MA       1+V       1.2       0.000         7/27       09:20A       MARLBORO, MA       1+V       1.3       0.000         7/27       10:41A       SPRINGFLD, MA       VLC       1.5       0.000         7/28       12:22P       LA PUENTE, CA       1+V       1.3       0.000         7/29       11:30A       SPRINGFLD, MA       VLC       0.5       0.000         7/29       11:30A       SPRINGFLD, MA       VLC       0.5       0.000         7/29       11:30A       Inbound,       VIB       0.5 <td>NGELD, MA VIC 1.7 0.000</td> <td>1.7</td> <td>as literation?</td> <td>VIC</td> <td>SPRINGELD, MA</td> <td>12:57P</td> <td>7/14</td>                                                                                                    | NGELD, MA VIC 1.7 0.000                      | 1.7     | as literation?                                                                                                    | VIC  | SPRINGELD, MA   | 12:57P | 7/14  |
| 7/19       02:14P       HOLYOKE, MA       VLC       3.4       0.000         7/19       02:28P       HOLYOKE, MA       VLC       3.1       0.000         7/25       11:36A       WAUKESHA, WI       1+V       0.5       0.000         7/26       10:29A       MARLBORO, MA       1+V       2.1       0.000         7/26       10:29A       MARLBORO, MA       1+V       0.8       0.000         7/26       12:42P       MARLBORO, MA       1+V       0.4       0.000         7/27       08:48A       MARLBORO, MA       1+V       0.4       0.000         7/27       09:20A       MARLBORO, MA       1+V       1.2       0.000         7/27       09:20A       MARLBORO, MA       1+V       1.3       0.000         7/27       10:41A       SPRINGFLO, MA       VLC       1.5       0.000         7/28       12:22P       LA PUENTE, CA       1+V       1.3       0.000         7/28       12:27P       CHICOPEE, MA       VLC       0.5       0.000         7/29       11:30A       SPRINGFLD, MA       VLC       0.5       0.000         7/29       11:30A       Inbound,       VIB       0.5 </td <td>NAM, MA VIC 1.0 0.000</td> <td>1.0</td> <td>an bringston on</td> <td>VIC</td> <td>AGAWAM, MA</td> <td>10:41A</td> <td>7/15</td>                                                                                                    | NAM, MA VIC 1.0 0.000                        | 1.0     | an bringston on                                                                                                    | VIC  | AGAWAM, MA      | 10:41A | 7/15  |
| 7/19       02:28P       HOLYOKE, MA       VLC       3.1       0.000         7/25       11:36A       WAUKESHA, WI       1+V       0.5       0.000         7/26       10:29A       MARLBORO, MA       1+V       2.1       0.000         7/26       12:42P       MARLBORO, MA       1+V       0.8       0.000         7/27       08:48A       MARLBORO, MA       1+V       0.4       0.000         7/27       09:20A       MARLBORO, MA       1+V       0.4       0.000         7/27       09:20A       MARLBORO, MA       1+V       1.2       0.000         7/27       10:41A       SPRINGFLD, MA       VLC       1.5       0.000         7/28       12:22P       LA PUENTE, CA       1+V       1.3       0.000         7/28       12:22P       CHICOPEE, MA       VLC       0.5       0.000         7/29       11:30A       SPRINGFLD, MA       VLC       0.5       0.000         7/29       11:30A       Inbound,       VIB       0.5       0.000         7/1       07:55A       MANCHESTER, CT       1+V       4.3       0.000         7/1       08:04A       TURNERSFLS, MA       VLC       0.                                                                                                    | OKE, MA VIC 3.4 0.000                        | 3.4     | an monthly like                                                                                                    | VIC  | HOLYOKE, MA     | 02:14P | 7/19  |
| 7/25       11:36A       WAUKESHA, WI       1+V       0.5       0.000         7/26       10:29A       MARLBORO, MA       1+V       0.8       0.000         7/26       12:42P       MARLBORO, MA       1+V       0.4       0.000         7/27       08:48A       MARLBORO, MA       1+V       0.4       0.000         7/27       09:20A       MARLBORO, MA       1+V       0.4       0.000         7/27       10:41A       SPRINGFLD, MA       VLC       1.5       0.000         7/28       12:22P       LA PUENTE, CA       1+V       1.3       0.000         7/28       12:22P       CHICOPEE, MA       VLC       1.3       0.000         7/29       11:30A       SPRINGFLD, MA       VLC       0.5       0.000         7/29       11:30A       SPRINGFLD, MA       VLC       0.5       0.000         7/29       11:30A       Inbound,       VIB       0.5       0.000         7/1       07:55A       MANCHESTER, CT       1+V       4.3       0.000         7/1       08:04A       TURNERSFLS, MA       VLC       0.3       0.000         7/1       08:07A       TURNERSFLS, MA       VLC <td< td=""><td>OKE MA VLC 3.1 0.000</td><td>3.1</td><td>an being burn.</td><td>VLC</td><td>HOLYOKE, MA</td><td>02:28P</td><td>7/19</td></td<>                                                                                                    | OKE MA VLC 3.1 0.000                         | 3.1     | an being burn.                                                                                                    | VLC  | HOLYOKE, MA     | 02:28P | 7/19  |
| 7/26       10:29A       MARLBORO, MA       1+V       2.1       0.000         7/26       12:42P       MARLBORO, MA       1+V       0.8       0.000         7/27       08:48A       MARLBORO, MA       1+V       0.4       0.000         7/27       09:20A       MARLBORO, MA       1+V       0.4       0.000         7/27       09:20A       MARLBORO, MA       1+V       1.2       0.000         7/27       10:41A       SPRINGFLD, MA       VLC       1.5       0.000         7/28       12:22P       LA PUENTE, CA       1+V       1.3       0.000         7/29       11:30A       SPRINGFLD, MA       VLC       0.5       0.000         7/29       11:30A       SPRINGFLD, MA       VLC       0.5       0.000         7/29       11:30A       Inbound,       VIB       0.5       0.000         7/29       11:30A       Inbound,       VIB       0.5       0.000         7/1       07:55A       MANCHESTER, CT       1+V       4.3       0.000         7/1       08:04A       TURNERSFLS, MA       VLC       0.3       0.000         7/1       08:07A       TURNERSFLS, MA       VLC       0.9                                                                                                    | KESHA, WI 1+V 0.5 0.000                      | 0.5     | paning runner.                                                                                                    | 1+V  | WAUKESHA, WI    | 11:36A | 7/25  |
| 7/26       12:42P       MARLBORO, MA       1+V       0.8       0.000         7/27       08:48A       MARLBORO, MA       1+V       0.4       0.000         7/27       09:20A       MARLBORO, MA       1+V       0.4       0.000         7/27       09:20A       MARLBORO, MA       1+V       1.2       0.000         7/27       10:41A       SPRINGFLD, MA       VLC       1.5       0.000         7/28       12:22P       LA PUENTE, CA       1+V       1.3       0.000         7/28       12:22P       CHICOPEE, MA       VLC       1.3       0.000         7/29       11:30A       SPRINGFLD, MA       VLC       0.5       0.000         7/29       11:30A       Inbound,       VIB       0.5       0.000         7/29       11:30A       Inbound,       VIB       0.5       0.000         7/1       07:55A       MANCHESTER, CT       1+V       4.3       0.000         7/1       08:04A       TURNERSFLS, MA       VLC       0.3       0.000         7/1       08:07A       TURNERSFLS, MA       VLC       0.9       0.000                                                                                                    | BORO, MA 1+V 2,1 0,000                       | 2,1     | And in case of the local division of the local division of the loc | 1+V  | MARI BORO, MA   | 10:29A | 7/26  |
| 7/27       08:48A       MARLBORO, MA       1+V       0.4       0.000         7/27       09:20A       MARLBORO, MA       1+V       1.2       0.000         7/27       10:41A       SPRINGFLD, MA       VLC       1.5       0.000         7/28       12:22P       LA PUENTE, CA       1+V       1.3       0.000         7/28       12:22P       CHICOPEE, MA       VLC       1.3       0.000         7/29       11:30A       SPRINGFLD, MA       VLC       0.5       0.000         7/29       11:30A       SPRINGFLD, MA       VLC       0.5       0.000         7/29       11:30A       Inbound,       VIB       0.5       0.000         Calls for         7/1       07:55A       MANCHESTER, CT       1+V       4.3       0.000         7/1       08:04A       TURNERSFLS, MA       VLC       0.3       0.000         7/1       08:07A       TURNERSFLS, MA       VLC       0.9       0.000                                                                                                    | BORO, MA 1+V 0.8 0.000                       | 0.8     | And in case of the local division of the local division of the loc | 1+V  | MARLBORO, MA    | 12:42P | 7/26  |
| 7/27       09:20A       MARLBORO, MA       1+V       1.2       0.000         7/27       10:41A       SPRINGFLD, MA       VLC       1.5       0.000         7/28       12:22P       LA PUENTE, CA       1+V       1.3       0.000         7/28       12:22P       CHICOPEE, MA       VLC       1.3       0.000         7/29       11:30A       SPRINGFLD, MA       VLC       0.5       0.000         7/29       11:30A       SPRINGFLD, MA       VLC       0.5       0.000         7/29       11:30A       Inbound,       VIB       0.5       0.000         Calls for         7/1       07:55A       MANCHESTER, CT       1+V       4.3       0.000         7/1       08:04A       TURNERSFLS, MA       VLC       0.3       0.000         7/1       08:07A       TURNERSFLS, MA       VLC       0.9       0.000                                                                                                    | BORO, MA 1+V 0.4 0.000                       | 0.4     | Rest of Column                                                                                                    | 1+V  | MARLBORO, MA    | 08:48A | 7/27  |
| 7/27       10:41A       SPRINGFLD, MA       VLC       1.5       0.000         7/28       12:22P       LA PUENTE, CA       1+V       1.3       0.000         7/28       12:22P       CHICOPEE, MA       VLC       1.3       0.000         7/29       11:30A       SPRINGFLD, MA       VLC       0.5       0.000         7/29       11:30A       SPRINGFLD, MA       VLC       0.5       0.000         7/29       11:30A       Inbound,       VIB       0.5       0.000         7/29       11:30A       Inbound,       VIB       0.5       0.000         Calls for         7/1       07:55A       MANCHESTER, CT       1+V       4.3       0.000         7/1       08:04A       TURNERSFLS, MA       VLC       0.3       0.000         7/1       08:07A       TURNERSFLS, MA       VLC       0.9       0.000                                                                                                    | BORO, MA 1+V 1.2 0.000                       | 1.2     | And Including the                                                                                                    | 1+V  | MARLBORO, MA    | 09:20A | 7/27  |
| 7/28       12:22P       LA PUENTE, CA       1+V       1.3       0.000         7/28       12:27P       CHICOPEE, MA       VLC       1.3       0.000         7/29       11:30A       SPRINGFLD, MA       VLC       0.5       0.000         7/29       11:30A       Inbound,       VIB       0.5       0.000         Calls for         7/1       07:55A       MANCHESTER, CT       1+V       4.3       0.000         7/1       08:04A       TURNERSFLS, MA       VLC       0.3       0.000         7/1       08:07A       TURNERSFLS, MA       VLC       0.9       0.000                                                                                                    | NGFLD, MA VLC 1.5 0.000                      | 1.5     | ACAPTALIA                                                                                                    | VLC  | SPRINGFLD, MA   | 10:41A | 7/27  |
| 7/28       12:27P       CHICOPEE, MA       VLC       1.3       0.000         7/29       11:30A       SPRINGFLD, MA       VLC       0.5       0.000         7/29       11:30A       Inbound,       VIB       0.5       0.000         Total for       (29 calls)       43.7       0.000         Calls for         7/1       07:55A       MANCHESTER, CT       1+V       4.3       0.000         7/1       08:04A       TURNERSFLS, MA       VLC       0.3       0.000         7/1       08:07A       TURNERSFLS, MA       VLC       0.9       0.000                                                                                                    | JENTE, CA 1+V 1.3 0.000                      | 1.3     | ALCOHOL: NOT THE                                                                                                    | 1+V  | LA PUENTE, CA   | 12:22P | 7/28  |
| 7/29       11:30A       SPRINGFLD, MA       VLC       0.5       0.000         7/29       11:30A       Inbound,       VIB       0.5       0.000         Total for       (29 calls)       43.7       0.000         Calls for         7/1       07:55A       MANCHESTER, CT       1+V       4.3       0.000         7/1       08:04A       TURNERSFLS, MA       VLC       0.3       0.000         7/1       08:07A       TURNERSFLS, MA       VLC       0.9       0.000                                                                                                    | OPEE, MA VLC 1.3 0.000                       | 1.3     | an interaction                                                                                                    | VLC  | CHICOPEE, MA    | 12:27P | 7/28  |
| 7/29       11:30A       Inbound,       VIB       0.5       0.000         Total for       (29 calls)       43.7       0.000         Calls for       7/1       07:55A       MANCHESTER, CT       1+V       4.3       0.000         7/1       07:55A       MANCHESTER, CT       1+V       4.3       0.000         7/1       08:04A       TURNERSFLS, MA       VLC       0.3       0.000         7/1       08:07A       TURNERSFLS, MA       VLC       0.9       0.000                                                                                                    | NGFLD, MA VLC 0.5 0.000                      | 0.5     | au los contentes                                                                                                    | VLC  | SPRINGFLD, MA   | 11:30A | 7/29  |
| Total for         (29 calls)         43.7         0.000           Calls for         7/1         07:55A         MANCHESTER, CT         1+V         4.3         0.000           7/1         08:04A         TURNERSFLS, MA         VLC         0.3         0.000           7/1         08:07A         TURNERSFLS, MA         VLC         0.9         0.000                                                                                                    | und, VIB 0.5 0.000                           | 0.5     | MULTINEAU AND A                                                                                                    | VIB  | Inbound,        | 11:30A | 7/29  |
| Calls for         4.3         0.000           7/1         07:55A         MANCHESTER, CT         1+V         4.3         0.000           7/1         08:04A         TURNERSFLS, MA         VLC         0.3         0.000           7/1         08:07A         TURNERSFLS, MA         VLC         0.9         0.000                                                                                                    | (29 calls) 43.7 0.000                        | 43.7    |                                                                                                    |      | (29 calls)      | for    | Total |
| Calls for           7/1         07:55A         MANCHESTER, CT         1+V         4.3         0.000           7/1         08:04A         TURNERSFLS, MA         VLC         0.3         0.000           7/1         08:07A         TURNERSFLS, MA         VLC         0.9         0.000                                                                                                    | (25 cons) 43.7 0.000                         | -5.7    |                                                                                                    |      | (2) cansy       |        | Total |
| 7/1         07:55A         MANCHESTER, CT         1+V         4.3         0.000           7/1         08:04A         TURNERSFLS, MA         VLC         0.3         0.000           7/1         08:07A         TURNERSFLS, MA         VLC         0.9         0.000                                                                                                    |                                              |         |                                                                                                    |      | 245 6876        | for 👘  | Calls |
| 7/1         08:04A         TURNERSFLS, MA         VLC         0.3         0.000           7/1         08:07A         TURNERSFLS, MA         VLC         0.9         0.000                                                                                                    | CHESTER, CT 1+V 4.3 0.000                    | 4.3     | Berlin control of                                                                                                    | 1+V  | MANCHESTER, CT  | 07:55A | 7/1   |
| 7/1 08:07A TURNERSFLS, MA VLC 0.9 0.000                                                                                                    | IERSFLS, MA VLC 0.3 0.000                    | 0.3     | 4.000.000                                                                                                    | VLC  | TURNERSFLS, MA  | 08:04A | 7/1   |
| NET 2011                                                                                                    | IERSFLS, MA VLC 0.9 0.000                    | 0.9     | A. 1896, March 1997                                                                                                    | VLC  | TURNERSFLS, MA  | 08:07A | 7/1   |
| 7/1 08:08A INDIANORCH, MA VLC 1.8 0.000                                                                                                    | ANORCH, MA VLC 1.8 0.000                     | 1.8     | ALCONOMIN .                                                                                                    | VLC  | INDIANORCH, MA  | 08:08A | 7/1   |

### Selecting the **Download** option allows you to download all usage into a comma separated or tab separated flat file.

| Ouick Links  | Date Time  | C Comcast Busines        | ss Class e-bill - Windows Inte   | rnet Explorer 🔳 🔲   | mount |  |
|--------------|------------|--------------------------|----------------------------------|---------------------|-------|--|
|              | Calls for  | C https://www.myel       | bill.com/downed.asp?psb=&s=4&    | type=ALL            |       |  |
| Pay My Bill  | 7/1 09:4   | 7A S                     |                                  |                     | 0.000 |  |
| View My Bill | 7/1 12:30  | Select Downle            | oad File Type                    |                     | 0.000 |  |
|              | 7/1 12:3:  | LP S                     |                                  | 0.000               |       |  |
|              | 7/6 11:20  | A S Select the file form | nat that you wish to create from | n the dropdown box  | 0.000 |  |
|              | 7/6 11:55  | A below.                 |                                  |                     | 0.000 |  |
|              | 7/7 09:19  | A S                      |                                  |                     | 0.000 |  |
|              | 7/8 09:03  | 7A M Comma Separa        | ated 💌                           |                     | 0.000 |  |
|              | 7/8 09:09  | A M Comma Separa         | ited                             |                     | 0.000 |  |
|              | 7/8 10:58  | BAR Tab Separated        |                                  |                     | 0.000 |  |
|              | 7/8 11:0:  | A R Press the Submit     | button to download your call     | detail file. Do not | 0.000 |  |
|              | 7/12 08:58 | BA S close this window   | until your file has finished do  | wnloading. Once     | 0.000 |  |
|              | 7/13 12:15 | 5P M your file has been  | downloaded, click the Cance      | I/Close button to   | 0.000 |  |
|              | 7/14 08:33 | A S close this window    |                                  |                     | 0.000 |  |
|              | 7/14 08:54 | AA S                     |                                  |                     | 0.000 |  |
|              | 7/14 11:10 | DA S Submit              | Canaal/Class                     |                     | 0.000 |  |
|              | 7/14 12:57 | 7P S Submit              | Cancer/ Close                    |                     | 0.000 |  |
|              | 7/15 10:4: |                          | C Tabauaab                       |                     | 0.000 |  |
|              | 7/19 02:14 | IP Hoerone, rm           | Internet                         | 100% +              | 0.000 |  |
|              | 7/19 02:28 | BP HOLYOKE, MA           | VLC                              | 3.1                 | 0.000 |  |
|              | 7/25 11:30 | 5A WAUKESHA, WI          | 1+V                              | 0.5                 | 0.000 |  |
|              | 7/26 10:29 | A MARLBORO, MA           | 1+V 1083038368                   | 2.1                 | 0.000 |  |
|              | 7/26 12:42 | 2P MARLBORO, MA          | 1+V                              | 0.8                 | 0.000 |  |
|              | 7/27 08:48 | BA MARLBORO, MA          | 1+V                              | 0.4                 | 0.000 |  |
|              | 7/27 09:20 | DA MARLBORO, MA          | 1+V                              | 1.2                 | 0.000 |  |
|              | 7/27 10:4: | LA SPRINGFLD, MA         | VLC                              | 1.5                 | 0.000 |  |
|              | 7/28 12:22 | 2P LA PUENTE, CA         | 1+V                              | 1.3                 | 0.000 |  |
|              | 7/28 12:23 | 7P CHICOPEE, MA          | VLC                              | 1.3                 | 0.000 |  |
|              | 7/29 11:30 | DA SPRINGFLD, MA         | VLC                              | 0.5                 | 0.000 |  |
|              | 7/29 11:30 | )A Inbound,              | VIB                              | 0.5                 | 0.000 |  |
|              | Total for  | (29 calls)               |                                  | 43.7                | 0.000 |  |
|              | Calls for  |                          |                                  |                     |       |  |
|              | 7/1 07:55  | A MANCHESTER, CT         | 1+V Milesensetti                 | 4.3                 | 0.000 |  |
|              | 7/1 08:04  | A TURNERSFLS, MA         | VLC                              | 0.3                 | 0.000 |  |
|              | 7/1 08:03  | A TURNERSFLS, MA         | VLC                              | 0.9                 | 0.000 |  |
|              | 7/1 08:08  | A INDIANORCH, MA         | VLC                              | 1.8                 | 0.000 |  |
|              |            |                          |                                  |                     |       |  |
|              | 7/1 08:13  | LA INDIANORCH, MA        | VLC                              | 1.6                 | 0.000 |  |

Selecting the <u>Unbilled Usage</u> link on the left allows you to review current usage that has not yet been billed. Usage is loaded daily.

| Comcast,                                              | LASS                    | <b>e</b> -bil       | SM               |               |         |        | Log Out<br>Security Policy | 2 |
|-------------------------------------------------------|-------------------------|---------------------|------------------|---------------|---------|--------|----------------------------|---|
| Home View Bill Par                                    | yments F                | Reports My Acc      | count            |               |         |        |                            |   |
| Account #<br>Friday, August 12, 2011                  |                         |                     | Un               | billed U      | sage    |        |                            |   |
| Bill Statement<br>Statement Summary<br>Voice Services | * Notes:<br>(1) It is p | possible that not a | all minutes have | e posted yet. | ŧ       |        |                            |   |
| Statement Messages                                    | Unbilled                | Usage Summa         | ry               |               |         |        |                            |   |
| Billed Usage                                          | Call Ty                 | vne                 | Description      | Calls         | Minutes | Amount | View Calls                 |   |
| Bill Images                                           | VIB                     | Inbound Call        |                  | 397           | 813.8   | 31.74  | View Calls                 |   |
| Download Statement PDF                                | VLC                     | Local call          |                  | 162           | 414.0   | 16.15  | View Calls                 |   |
|                                                       | 1+V                     | Switched Outb       | ound             | 101           | 270.9   | 10.79  | View Calls                 |   |
| Unbilled Usage Detail                                 | pr<br>frie              | inter<br>endly      |                  | 000           | 1,490.7 | Do     | wnload Calls               |   |
| Quick Links                                           |                         |                     |                  |               |         |        |                            |   |
| View View My Bill                                     |                         |                     |                  |               |         |        |                            |   |
|                                                       |                         |                     |                  |               |         |        |                            |   |
|                                                       |                         |                     |                  |               |         |        |                            |   |
|                                                       |                         |                     |                  |               |         |        |                            |   |
|                                                       |                         |                     |                  |               |         |        |                            |   |
|                                                       |                         |                     |                  |               |         |        |                            |   |
|                                                       |                         |                     |                  |               |         |        |                            |   |
|                                                       |                         |                     |                  |               |         |        |                            |   |
|                                                       |                         |                     |                  |               |         |        |                            |   |
|                                                       |                         |                     |                  |               |         |        |                            |   |
|                                                       |                         |                     |                  |               |         |        |                            |   |
|                                                       |                         |                     |                  |               |         |        |                            |   |
|                                                       |                         |                     |                  |               |         |        |                            |   |
|                                                       |                         |                     |                  |               |         |        |                            |   |
| ©2011 CustomCall Data Systems                         |                         |                     |                  |               |         |        |                            |   |

#### Unbilled Usage (continued):

| Account #<br>Friday, August 12, 2011                         | Unbilled Usage               |                   |                  |               |             |                                                                                                    |          |               |  |
|--------------------------------------------------------------|------------------------------|-------------------|------------------|---------------|-------------|----------------------------------------------------------------------------------------------------|----------|---------------|--|
| <b>Bill Statement</b><br>Statement Summary<br>Voice Services | * Notes:<br>(1) It is possib | le that not all m | inutes hav       | e posted yet. |             |                                                                                                    |          |               |  |
| Statement Messages                                           | Unbilled Usag                | ge Summary        |                  |               |             |                                                                                                    |          |               |  |
| lilled Usage                                                 |                              |                   |                  | - "           |             |                                                                                                    |          |               |  |
| Telephone Calls                                              | Call Type                    | D                 | escription       | Calls         | Minutes     | Amount                                                                                                    | Vie      | w Calls       |  |
| ill Images                                                   | VIB In                       | bound Call        |                  | 397           | 813.8       | 31.74                                                                                                    | Vie      | w Calls       |  |
| Download Statement PDF                                       | VLC Lo                       | cal call          |                  | 162           | 414.0       | 16.15                                                                                                    | Vie      | w Calls       |  |
| Conclusion                                                   | 1+V Sv                       | vitched Outbour   | d                | 101           | 270.9       | 10.79                                                                                                    | Vie      | w Calls       |  |
| nbilled Usage                                                | Totals:                      |                   |                  | 660           | 1,498.7     | 58.68                                                                                                    | V        | iew All       |  |
| Unbilled Usage Detail                                        | printer<br>friendly          |                   |                  |               |             |                                                                                                    | Download | Calls         |  |
| Quick Links                                                  |                              |                   |                  | 0             |             |                                                                                                    |          |               |  |
| Pay My Bill                                                  | Unbilled Usag                | ge Detail - Pa    | ge 1 of /        |               |             |                                                                                                    |          |               |  |
| View View My Bill                                            | <u>Date</u> Time             | e <u>Oriq Num</u> | ber <u>Calle</u> | ed Location   | <u>Type</u> | Called Number                                                                                                    | Minutes  | <u>Amount</u> |  |
|                                                              | 8/1/2011 07:2                | 6 AM              | Inbo             | und           | VIB         | MAT: 192-21294                                                                                                    | 0.4      | 0.016         |  |
|                                                              | 8/1/2011 07:2                | 8 AM              | Inbo             | und           | VIB         | MD (NO-211H                                                                                                    | 0.9      | 0.035         |  |
|                                                              | 8/1/2011 08:0                | 8 AM              | SIM              | SBURY , CT    | 1+V         | \$60-1001-21.0xt                                                                                                    | 0.7      | 0.028         |  |
|                                                              | 8/1/2011 08:1                | 4 AM              | ROC              | KVILLE , CT   | 1+V         | 680-075-0000                                                                                                    | 0.7      | 0.028         |  |
|                                                              | 8/1/2011 08:2                | 8 AM              | Inbo             | und           | VIB         | And 1071 - ADDA                                                                                                    | 2.0      | 0.078         |  |
|                                                              | 8/1/2011 08:3                | 0 AM              | AGA              | WAM , MA      | VLC         | and real-lines                                                                                                    | 1.4      | 0.055         |  |
|                                                              | 8/1/2011 08:3                | 1 AM              | Inbo             | und           | VIB         | THE OWNER AND                                                                                                    | 1,5      | 0.059         |  |
|                                                              | 8/1/2011 08:5                | 5 AM              | Inbo             | und           | VIB         | ALC: UNK                                                                                                    | 1.1      | 0.043         |  |
|                                                              | 8/1/2011 09:0                | 0 AM              | SPR              | INGFLD , MA   | VLC         |                                                                                                    | 2.4      | 0.094         |  |
|                                                              | 8/1/2011 09:0                | 3 AM              | INDI             | ANORCH, MA    | VLC         |                                                                                                    | 3.3      | 0.129         |  |
|                                                              | 8/1/2011 09:0                | 5 AM              | HAR              | TFORD . CT    | 1+V         | and the second                                                                                                    | 0.9      | 0.036         |  |
|                                                              | 8/1/2011 09:0                | 8 AM              | Inbo             | und           | VIB         | and the second                                                                                                    | 0.2      | 0.008         |  |
|                                                              | 8/1/2011 09:0                | 9 AM              | Inbo             | und           | VIB         | and the second second                                                                                                    | 0.3      | 0.012         |  |
|                                                              | 8/1/2011 09:1                | 0 AM              | Inho             | und           | VIB         | and designed as the                                                                                                    | 0.6      | 0.023         |  |
|                                                              | 8/1/2011 09:1                | 4 AM              | Inbo             | und           | VIB         | and the local division of the local division of the local division | 1.3      | 0.051         |  |
|                                                              | 8/1/2011 09:3                | 2 AM              | ROC              | KVILLE . CT   | 1+V         |                                                                                                    | 0.3      | 0.012         |  |
|                                                              | 8/1/2011 09:3                | 9 AM              | WTN              | CHESTER MA    | 1+V         | The Owner Street                                                                                                    | 2.7      | 0.108         |  |
|                                                              | 8/1/2011 09:5                | 2 AM              | INDI             | ANORCH MA     | VIC         | and share the second                                                                                                    | 0.3      | 0.012         |  |
|                                                              | 8/1/2011 09:5                | 2 0.0             | INDI             | ANORCH MA     | VIC         |                                                                                                    | 6.6      | 0.257         |  |
|                                                              | 8/1/2011 09:5                | 5 AM              | Into             | und           | VIE         | and the second second                                                                                                    | 0.0      | 0.004         |  |
|                                                              | 0/1/2011 09:5                | 0 AM              | InDO             | und           | VID         |                                                                                                    | 0.1      | 0.004         |  |
|                                                              | 0/1/2011 09:5                | 5 AIM             | 1100             |               | VID         |                                                                                                    | 0.1      | 0.004         |  |
|                                                              | 0/1/2011 10:0                | O AM              | GRE              | CINFIELD, MA  | VLC         | and the second second                                                                                                    | 2.8      | 0.109         |  |

You can also print any portion of your invoice using the **printer friendly** icon at the bottom of the page.

| E911 Tax                      | 7.50   |
|-------------------------------|--------|
| Sales Tax (Bus.)              | 5.69   |
| FUSF (VoIP)                   | 37.34  |
| State Sales Tax               | 31.99  |
| Total Taxes and Surcharges    | 82.56  |
|                               |        |
| Total Current Charges for     | 647.96 |
| ©2011 CustomCall Data Systems |        |
|                               |        |

### **Printer Friendly View:**

Account Number: Account Name: Date:

Friday, August 12, 2011

man details intracts

Voice Services - 8/1/2011

#### Current Charges Summary for

| Charges for Services                          | Quantity | Rate  | Amount |
|-----------------------------------------------|----------|-------|--------|
| For 8/1/2011 to 8/31/2011                     |          |       |        |
| Auto Attendant - with Unlimited Local Calling | 1        | 24.95 | 24.95  |
| Managed BusClass Voice Premium - 3 year       | 10       | 39.95 | 399.50 |
| Contract                                      |          |       |        |
| Extension Service - 3 year Contract           | 6        | 14.95 | 89.70  |
| PAP2T                                         | 1        | 0.00  | 0.00   |
| Polycom HD Phone                              | 5        | 0.00  | 0.00   |
| Polycom HD Phone                              | 10       | 0.00  | 0.00   |
| Cisco PoE Switch (24 ports)                   | 1        | 50.00 | 50.00  |
| Subtotal                                      |          |       | 564.15 |
| Total Charges for Services                    |          |       | 564.15 |

| Package Usage                   |           |        |
|---------------------------------|-----------|--------|
| Unlimited Local Calling         | Quantity  | Amount |
| Total Minutes Used              | 867.0     |        |
| Total Minutes Included          | Unlimited |        |
| Minutes Billed                  | 0.0       | 0.00   |
| Unlimited Local and Domestic LD | Quantity  | Amount |
| Total Minutes Used              | 2,286.7   |        |
| Total Minutes Included          | Unlimited |        |
| Minutes Billed                  | 0.0       | 0.00   |
| Total Amount of Packages        |           | 0.00   |

| Local Calling Summary      | Calls | Minutes | Amount |
|----------------------------|-------|---------|--------|
| Local Directory Assistance | 1     |         | 1.25   |
| Total Local Calling        |       |         | 1.25   |

\*The fees and surcharges marked with an asterisk are not government mandated charges. They defray regulatory costs such as universal services, relay services, and state/local utility fees.

| Taxes and Surcharges       | Amount |
|----------------------------|--------|
| Federal Excise Tax         | 0.04   |
| E911 Tax                   | 7.50   |
| Sales Tax (Bus.)           | 5.69   |
| FUSF (VoIP)                | 37.34  |
| State Sales Tax            | 31.99  |
| Total Taxes and Surcharges | 82.56  |
| Total Current Charges for  | 647.96 |

٠

### **VIEWING PAYMENTS**

To view payments made for your account, select the **Payments** tab.

To view previously made payments, select the Payment History link.

| Home View Bill                       | ayments Reports | My Account          |              |        |
|--------------------------------------|-----------------|---------------------|--------------|--------|
| Account #<br>Friday, August 12, 2011 |                 | Payment/Adjustn     | nent History |        |
| <b>'ayments</b><br>Pay Bill Online   | Date            | Description         | Туре         | Amount |
| Maintain Accounts                    | 07/15/2011      | Payment - Thank You | Remit        | 650.89 |
| Automatic Payments                   | 05/24/2011      | Payment - Thank You | Remit        | 655.06 |
| Payment History                      | 05/03/2011      | Payment - Thank You | Remit        | 637.68 |
|                                      | 03/31/2011      | Payment - Thank You | Remit        | 655.38 |
| Distance in the                      | 02/28/2011      | Payment - Thank You | Remit        | 652.80 |
| QUICK LINKS                          | 01/21/2011      | Payment - Thank You | Remit        | 427.90 |
| Pay My Bill                          | 01/03/2011      | Payment - Thank You | Remit        | 819.27 |

To update your credit card, select the <u>Pay Bill Online</u> link and follow the prompts after selecting the **Use a New Credit Card** radio button.

| SS Reports My Account                                                                                                    | Security Policy                                                                                                    |                                                                                     |
|----------------------------------------------------------------------------------------------------|----------------------------------------------------------------------------------------------------|-------------------------------------------------------------------------------------|
| Make an Online Payment                                                                                                    |                                                                                                    |                                                                                     |
| Select a Payment Account to use for this online payment:<br>Use an Existing Account You have no Payment Accounts Set Up  Use a New Credit Card Use a New e-Check Account |                                                                                                    |                                                                                     |
| Select the amount you would like to pay below:                                                                                                    |                                                                                                    |                                                                                     |
|                                                                                                    | Reports       My Account         Select a Payment Account to use for this online payment:         © Use an Existing Account       You have no Payment Accounts Set Up         © Use a New Credit Card         © Use a New e-Check Account         Select the amount you would like to pay below:         © \$1,299.72       Total Amount Due         © \$647.96       This Month's Charges         © \$       Other Amount | Reports My Account<br>Centine Continue Cancel<br>Continue Cancel<br>Continue Cancel |

## **REPORTS**

To view standard billing reports, select the **Reports** tab. You can click on each report provided to see the results.

Statement History report shows balances and payments from past statements:

| Home View Bill Pay                   | ments Reports | My Accour            | e)         |             |          |            |            |
|--------------------------------------|---------------|----------------------|------------|-------------|----------|------------|------------|
| Account #<br>Friday, August 12, 2011 |               |                      | State      | ment Histo  | ry       |            |            |
| Statement History                    | Statement     | Beginning<br>Balance | Payments   | Adjustments | Past Due | Current    | Total Due  |
| Area Code Summary                    | 08/01/2011    | \$1 302 65           | ¢650.89    | ¢0.00       | \$651.76 | ¢647.96    | ¢1 200 72  |
| Originating # Summary                | 07/01/2011    | \$650.89             | \$0.00     | \$0.00      | \$650.89 | \$651.76   | \$1,302.65 |
| International Summary                | 06/01/2011    | \$1.292.74           | \$1,292,74 | \$0.00      | \$0.00   | \$650.89   | \$650.89   |
| Long Call Summary                    | 05/01/2011    | \$637.68             | \$0.00     | \$0.00      | \$637.68 | \$655.06   | \$1,292.74 |
| Frequently Called #s                 | 04/01/2011    | \$655.38             | \$655.38   | \$0.00      | \$0.00   | \$637.68   | \$637.68   |
| Frequently Called Cities             | 03/01/2011    | \$652.80             | \$652.80   | \$0.00      | \$0.00   | \$655.38   | \$655.38   |
| PAC Summary                          | 02/01/2011    | \$1,247.17           | \$1,247.17 | \$0.00      | \$0.00   | \$652.80   | \$652.80   |
|                                      | 01/01/2011    | \$593.54             | \$0.00     | \$0.00      | \$593.54 | \$653.63   | \$1,247.17 |
| Quick Links                          | 12/01/2010    | \$819.27             | \$0.00     | \$0.00      | \$819.27 | (\$225.73) | \$593.54   |
| Pay Dave Mer Bill                    | 11/01/2010    | \$806.00             | \$0.00     | \$0.00      | \$806.00 | \$13.27    | \$819,27   |
|                                      | 10/01/2010    | \$0.00               | \$0.00     | \$0.00      | \$0.00   | \$806.00   | \$806.00   |

The area code summary report shows the number of calls, duration and charge amount to every call area code:

| Comcast,<br>BUSINESS C               |                  | -bill   | SH       |         |              |            | Log Ou<br>Security Polic | <u>v</u> |  |
|--------------------------------------|------------------|---------|----------|---------|--------------|------------|--------------------------|----------|--|
| Home View Bill Pa                    | ayments Reports  | My Acco | ount     |         |              |            |                          |          |  |
| Account #<br>Friday, August 12, 2011 |                  |         | Area     | Code Su | mmary        |            |                          |          |  |
| Billing Reports                      | Statement: 8/1/2 | 011     |          | Sele    | t Statement: | 8/1/2011 💌 | Select                   |          |  |
| Area Code Summary                    |                  | 1. 100  | Cultorit |         |              |            |                          |          |  |
| Originating # Summary                | Sort By: Area Co | de 🗾    | Submit   |         |              |            |                          |          |  |
| International Summary                | Area Code        | Calls   | Minutes  | Amount  |              |            |                          |          |  |
| Long Call Summary                    | 0                | 15      | 9,9      | 1,25    |              |            |                          |          |  |
| Frequently Called #s                 | 202              | 2       | 1.4      | 0.00    |              |            |                          |          |  |
| Frequently Called Cities             | 203              | 10      | 28.9     | 0.00    |              |            |                          |          |  |
| PAC Summary                          | 207              | 2       | 1.7      | 0.00    |              |            |                          |          |  |
|                                      | 212              | 3       | 2.9      | 0.00    |              |            |                          |          |  |
| Quick Links                          | 214              | 4       | 5.1      | 0.00    |              |            |                          |          |  |
|                                      | 216              | 3       | 1.4      | 0.00    |              |            |                          |          |  |
| Pay My Bill                          | 240              | 1       | 0.1      | 0.00    |              |            |                          |          |  |
| View View My Bill                    | 248              | 1       | 5,4      | 0.00    |              |            |                          |          |  |
|                                      | 262              | 40      | 148.1    | 0.00    |              |            |                          |          |  |
|                                      | 281              | 1       | 1.7      | 0.00    |              |            |                          |          |  |
|                                      | 302              | 1       | 0.5      | 0.00    |              |            |                          |          |  |
|                                      | 303              | 2       | 0.6      | 0.00    |              |            |                          |          |  |
|                                      | 312              | 3       | 2.4      | 0.00    |              |            |                          |          |  |

Originating Number report shows the calls, duration and charges for each of your telephone numbers:

| Comcast,<br>BUSINESS C<br>Home View Bill Pa | Vments Reports          | oill <sup>s™</sup><br>1y Account |           |               |                | Log Out<br>Security Policy |
|---------------------------------------------|-------------------------|----------------------------------|-----------|---------------|----------------|----------------------------|
| Account #<br>Friday, August 12, 2011        |                         | Origi                            | inating N | umber Sun     | nmary          |                            |
| Billing Reports                             | Statement: 8/1/2011     |                                  |           | Select Stater | nent: 8/1/2011 | Select                     |
| Area Code Summary<br>Originating # Summary  | Sort By: Originating No | umber 📩                          | Submit    | J             |                |                            |
| International Summary                       | Originating #           | Calls                            | Minutes   | Amount        |                |                            |
| Long Call Summary                           | 103-343-6448            | 29                               | 43.7      | 0.00          |                |                            |
| Frequently Called #s                        | 410.001-0076            | 193                              | 479.1     | 0.00          |                |                            |
| Frequently Called Cities                    | 402-002-0084            | 15                               | 33.8      | 0.00          |                |                            |
| PAC Summary                                 | 403-752-2048            | 254                              | 712.7     | 1.25          |                |                            |
|                                             | 412-722-2854            | 127                              | 210.6     | 0.00          |                |                            |
| Quick Links                                 | 413-752-8724            | 416                              | 867.0     | 0.00          |                |                            |
| Day Day Mr. Dill                            | 413-732-8738            | 94                               | 234.2     | 0.00          |                |                            |
|                                             | 103-738-6852            | 43                               | 74.9      | 0.00          |                |                            |
| View View My Bill                           | 413-759-4547            | 182                              | 385.0     | 0.00          |                |                            |
|                                             | (0.2-798-6321)          | 83                               | 113.7     | 0.00          |                |                            |
|                                             | Totals:                 | 1,436                            | 3,154.7   | 1.25          |                |                            |

The International Summary shows all international calls:

| Comcast,<br>BUSINESS C<br>Home View Bill Pa<br>Account #<br>Friday, August 12, 2011                                                                                  | ASS C-b             | Account | ernationa | l Call Sum    | mary             | Log Out<br>Security Policy |
|----------------------------------------------------------------------------------------------------|---------------------|---------|-----------|---------------|------------------|----------------------------|
| Billing Reports<br>Statement History<br>Area Code Summary<br>Originating # Summary                                                                                   | Statement: 8/1/2011 | Subr    | nit       | Select Stater | ment: 8/1/2011 🔻 | Select                     |
| International Summary<br>Long Call Summary<br>Frequently Called #s<br>Frequently Called Cities<br>PAC Summary<br>Quick Links<br>Pay Pay My Bill<br>View View My Bill | Country<br>Totals:  | Calls   | 0.0       | 0.00          |                  |                            |

The Long Call summary shows all calls over 20 minutes in length:

|                                                                                          | yments Re        | ports M      | y Account     |                   |            |        |
|------------------------------------------------------------------------------------------|------------------|--------------|---------------|-------------------|------------|--------|
| Account #<br>Friday, August 12, 2011                                                     |                  |              | Long Call S   | ummary +20 Min    | utes       |        |
| illing Reports                                                                           | Statement:       | 8/1/2011     |               | Select Statement: | 8/1/2011 💌 | Select |
| Statement History<br>Area Code Summary<br>Originating # Summary<br>International Summary | Sort By:         | )ate<br>Time | Submit        | Location          | Minutes    | Amount |
| Long Call Summary                                                                        |                  |              |               |                   |            |        |
| Frequently Called #s                                                                     | 07/05/11         | 13:29        | BED SUB-SHEET | Inbound ,         | 88.6       | 0.00   |
| requently Called Cities                                                                  | 07/14/11         | 11:09        | \$40-875-8080 | Inbound ,         | 51.6       | 0.00   |
| PAC Summary                                                                              | 0//15/11         | 10:34        | ALL ADD DOTO  | BOSTON , MA       | /9.6       | 0.00   |
|                                                                                          | 07/16/11         | 07:43        | ALL OF LAND   | Inbound ,         | 42.8       | 0.00   |
|                                                                                          | 07/21/11         | 10:59        | Ben dru dente | Inbound ,         | 51.2       | 0.00   |
| Quick Links                                                                              | 07/27/11         | 13:47        | ALC: 121-1214 | SPRINGELD , MA    | 30.7       | 0.00   |
| Pay Ny Bill                                                                              | 07/28/11         | 11:02        | 000-071-0002  | Inbound ,         | 29.5       | 0.00   |
|                                                                                          | Engelsen opensel |              |               |                   | 374.0      | 0.00   |

### Frequently Called numbers:

| ulling Barriel                                                                           |                                    | i requeitay i                   | Jalled N | Number S       | Summary       |          |
|------------------------------------------------------------------------------------------|------------------------------------|---------------------------------|----------|----------------|---------------|----------|
| silling keports                                                                          | Statement: 8/1/2                   | 2011                            |          | Select Statem  | ent: 8/1/2011 | - Select |
| Area Code Summary<br>Originating # Summary<br>International Summary<br>Long Call Summary | Sort By: Called I                  | Number V Subm<br>nreshold: 20   | it _     |                |               |          |
| Frequently Called #s                                                                     | Number                             | Location                        | Calls    | Minutes        | Amount        |          |
| requently Called Cities                                                                  | 241-527-1468                       | WAUKESHA, WI                    | 38       | 137.1          | 0.00          |          |
| AC Summary                                                                               | 413-388-4519                       | SPRINGFLD, MA                   | 44       | 81.3           | 0.00          |          |
|                                                                                          | 412-010-2928                       | INDIANORCH, MA                  | 62       | 175.5          | 0.00          |          |
|                                                                                          | 410.040-0170                       | INDIANORCH, MA                  | 22       | 34.9           | 0.00          |          |
| Quick Links                                                                              | 410-076-2105                       | Inbound                         | 67       | 159.9          | 0.00          |          |
| Contract of the second                                                                   | 410-076-0089                       | TURNERSFLS, MA                  | 47       | 152.6          | 0.00          |          |
| Pay My Bill                                                                              |                                    | MARLBORO, MA                    | 23       | 58.1           | 0.00          |          |
| Pay My Bill                                                                              | 208-003-0284                       |                                 | 2211     | 221.21         | 0.00          |          |
| View View My Bill                                                                        | \$108-010-0204<br>\$800-0-00-00000 | MANCHESTER, CT                  | 31       | 154.0          | 0.00          |          |
| View View My Bill                                                                        | 2040 000-02054<br>8040-0275-00052  | MANCHESTER, CT<br>ROCKVILLE, CT | 31<br>27 | 154.0<br>218.8 | 0.00          |          |

### Frequently Called cities:

| Home View Bill Pa                                                                        | LASS<br>nyments Reports M                                    | y Account | ently Ca          | lled City | Summany           |        |
|------------------------------------------------------------------------------------------|--------------------------------------------------------------|-----------|-------------------|-----------|-------------------|--------|
| Friday, August 12, 2011<br>Silling Reports                                               | Statement: 8/1/2011                                          | riequ     | entry Ca          | Select S  | atement: 8/1/2011 | Select |
| Area Code Summary<br>Originating # Summary<br>International Summary<br>Long Call Summary | Sort By: Called Location<br>Minimum Call Thresho<br>Location | n 🔹 🚽     | Submit<br>Minutes | Amount    |                   |        |
| Frequently Called #s                                                                     | HOLYOKE MA                                                   | 26        | 74.5              | 0.00      |                   |        |
| Frequently Called Cities                                                                 | HOLTOKE, MA                                                  | 000       | 1 752 1           | 0.00      |                   |        |
| PAC Summary                                                                              |                                                              | 70        | 1,/53.1           | 0.00      |                   |        |
|                                                                                          | MANCHESTER CT                                                | 70        | 200.5             | 0.00      |                   |        |
| Quick Links                                                                              | MANCHESTER, CT                                               | 24        | 24.9              | 0.00      |                   |        |
|                                                                                          | SPRINCELD MA                                                 | 161       | 323.6             | 0.00      |                   |        |
| Pay Pay My Bill                                                                          | TURNERSFLS, MA                                               | 53        | 169.2             | 0.00      |                   |        |
| VIEW HY DIT                                                                              | Totals:                                                      | 1,211     | 2,625.5           | 0.00      |                   |        |

# **MANAGE ACCOUNT**

All e-bill account information is viewable and editable from the **My Account** tab:

| Comcast,<br>BUSINESS C<br>Home View Bill Pa                            | ayments Reports My Account                                                  | Log Out<br>Security Policy                                  |  |
|------------------------------------------------------------------------|-----------------------------------------------------------------------------|-------------------------------------------------------------|--|
| Account #<br>Friday, August 12, 2011                                   | Aco                                                                         | count Information                                           |  |
| Manage Account<br>Account Information<br>Email Address<br>Line Summary | If any part of the following information correct this information.          | i is incorrect, please contact customer service and we will |  |
| e-bill Settings                                                        | Name and Address                                                            | Contact Information                                         |  |
| e-bill Logon Password<br>e-bill Security Question                      | Name:<br>Address:<br>City: Springfield<br>State: MA                         | Name:<br>Phone #:<br>Fax #:<br>E-mail:                      |  |
| Quick Links Pay Pay My Bill View View My Bill                          | Zip Code: 01105                                                             |                                                             |  |
|                                                                        | Billing Address<br>Address:<br>City: Springfield<br>State: MA<br>Zip: 01105 |                                                             |  |
|                                                                        |                                                                             |                                                             |  |
|                                                                        |                                                                             |                                                             |  |
| ©2011 CustomCell Data Systems                                          |                                                                             |                                                             |  |

All account information, including login security information can be updated using the edit links on the left hand side of the page.

### **NEED HELP?**

Help is always available...

On the Home tab you will find the Managed Business Class Voice team customer service number:

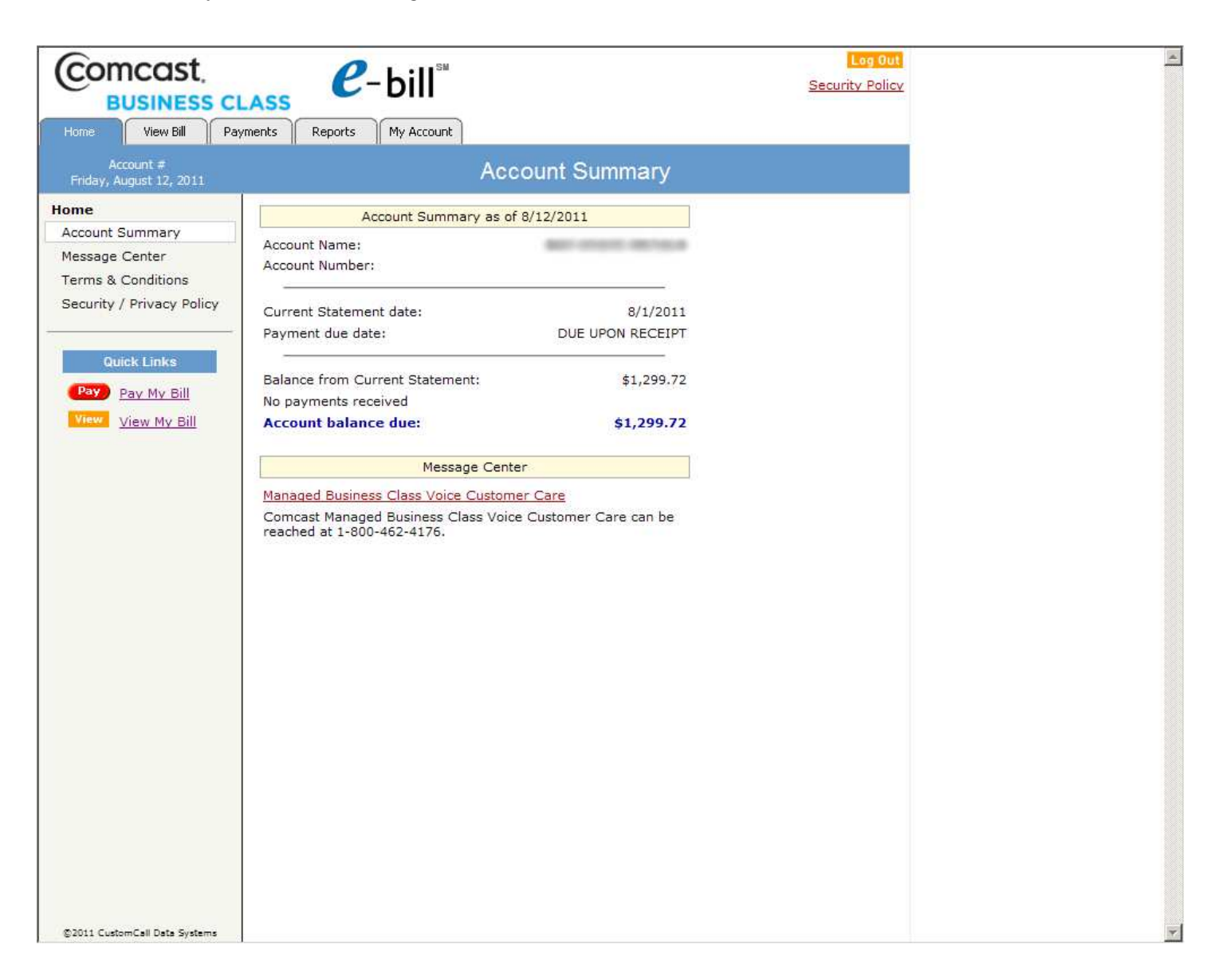

Managed Business Class Voice Customer Service: 800-472-4176